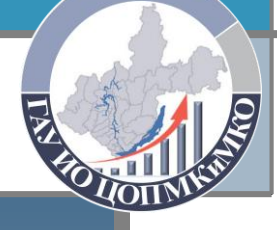

Государственное автономное учреждение Иркутской области «Центр оценки профессионального мастерства, квалификаций педагогов и мониторинга качества образования» (ГАУ ИО ЦОПМКиМКО)

#### Региональная стратегическая сессия

«Инструменты развития единого управленческого пространства образования»

### Алгоритм поиска сведений на сайте bus.gov.ru

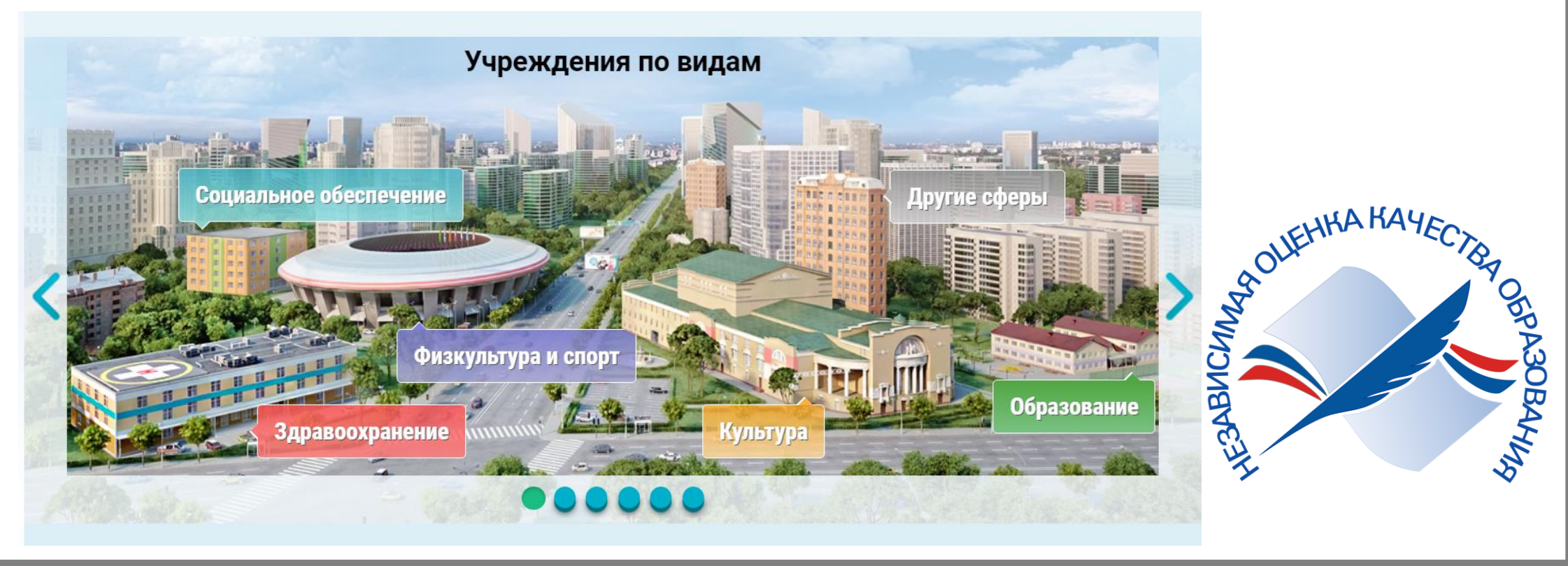

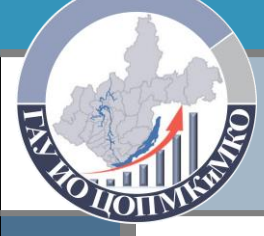

## Шаг 1. Зайти на Официальный сайт bus.gov.ru

# Указать в адресной строке любого поисковика наименование официального сайта: bus.gov.ru

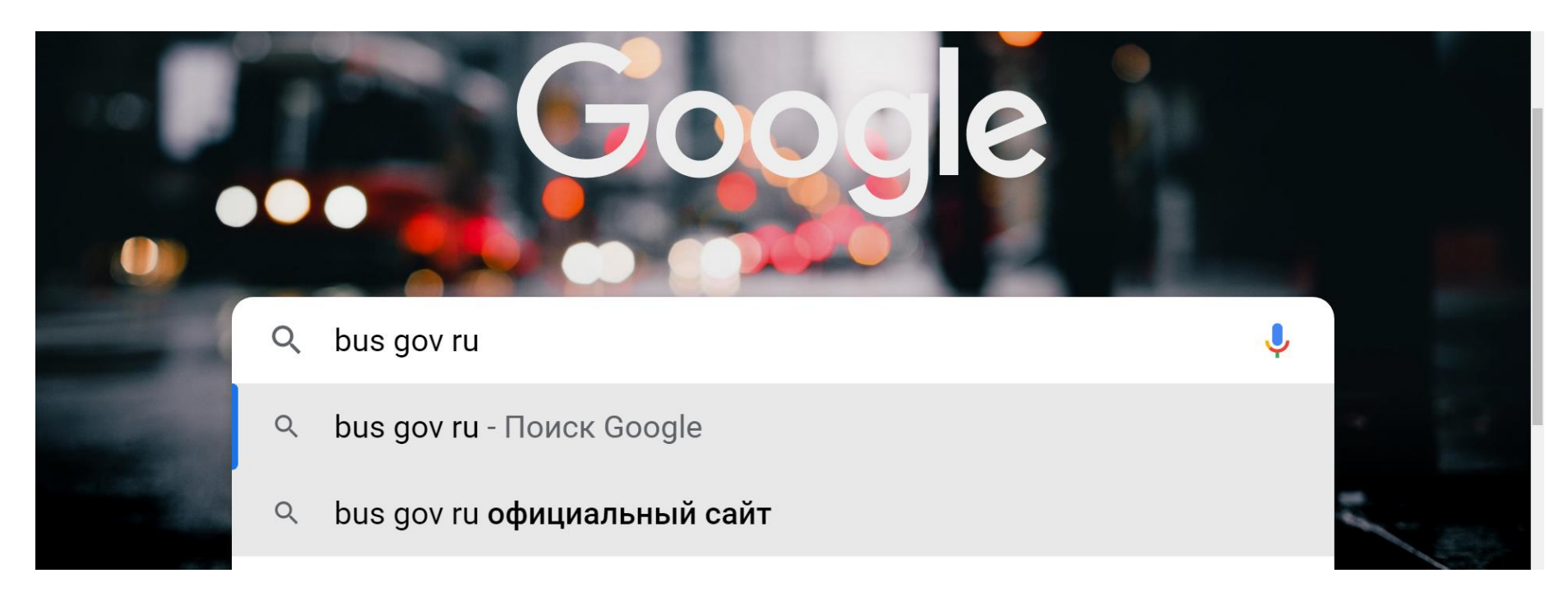

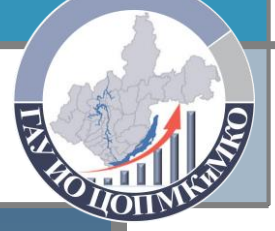

## Шаг 2. Перейти на вкладку «Уполномоченным органам»

# В левом верхнем углу под баннером «Официальный сайт» щелкнуть по вкладке «Уполномоченным органам».

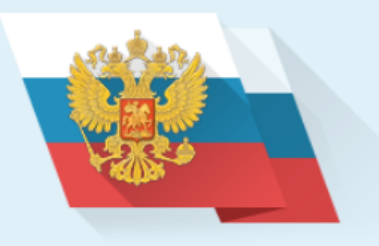

#### ОФИЦИАЛЬНЫЙ САЙТ

для размещения информации о государственных (муниципальных) учреждениях

#### ГРАЖДАНАМ ОРГАНАМ ВЛАСТИ УПОЛНОМОЧЕННЫМ ОРГАНАМ

Введите текст для поиска по независимой оценке

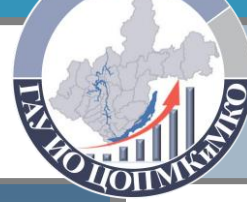

Шаг 3. Найти подраздел «Размещенная информация о независимой оценке»

Прокрутить мышкой вниз до третьего подраздела «Размещенная информация о независимой оценке» (после подразделов «Сервисы для организаций Операторов», «Часто используемые ссылки»).

## Кликнуть на ссылку «Уполномоченные органы».

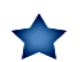

Размещенная информация о независимой оценке

#### Уполномоченные органы

В разделе приведена информация об органах, уполномоченных на размещение сведений по независимой оценке на официальном сайте

#### Сведения об ответственных должностных лицах

В разделе приведена информация о должностных лицах, ответственных за размещение информации о результатах независимой оценки качества условий оказания услуг организациями, а также за достоверность, полноту и своевременность ее размещения, за ведение мониторинга посещений гражданами официального сайта и их отзывов, за организацию работы по устранению выявленных недостатков и информирования граждан о принятых мерах, назначаемых уполномоченными органами.

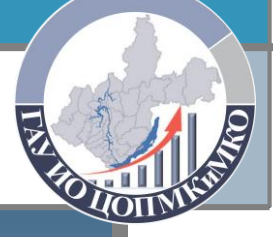

# Шаг 4. Найти необходимый Уполномоченный орган

# Щелкнуть по баннеру «Образование».

Список уполномоченных органов по проведению независимой оценки

Информация для уполномоченных органов -> Список уполномоченных органов

Выберите интересующую сферу деятельности для получения информации о независимой оценке качества

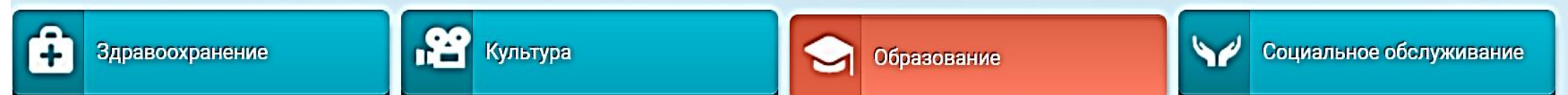

# Шаг 4. Найти необходимый Уполномоченный орган

# Выбрать нужный уровень Уполномоченного органа.

Выберите интересующую сферу деятельности для получения информации о независимой оценке качества

| Здравоохранение             | Культура                                                                                            | Образование | Социальное обслуживание |
|-----------------------------|----------------------------------------------------------------------------------------------------|-------------|-------------------------|
| Уровень уполномоченного орг | 🔲 Выбрать всё                                                                                       | -           |                         |
| Субъект РФ                  | <ul> <li>Федеральный уровень</li> <li>Уровень Субъекта РФ</li> <li>Муниципальный уровень</li> </ul> | ов РФ 👻     |                         |
|                             |                                                                                                    |             |                         |

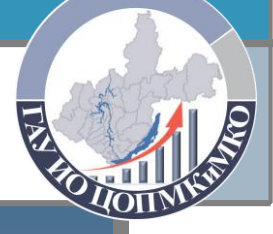

# Шаг 4. Найти необходимый Уполномоченный орган

# Указать необходимый субъект РФ.

Список уполномоченных органов по проведению независимой оценки

| Информация для уполномоченны: | Алтайский край          |                         |                         |
|-------------------------------|-------------------------|-------------------------|-------------------------|
| Выберите интересующую сфер    | 🔲 Амурская область      | висимой оценке качества |                         |
| Здравоохранение               | 🔲 Архангельская область |                         |                         |
|                               | 🔲 Астраханская область  | ие                      | Социальное обслуживание |
|                               | Белгородская область    |                         |                         |
| Уровень уполномоченного орг   | 🔲 Брянская область      |                         |                         |
|                               | 🔲 Владимирская область  |                         |                         |
| Субъект РФ                    | Волгоградская область   | J                       |                         |

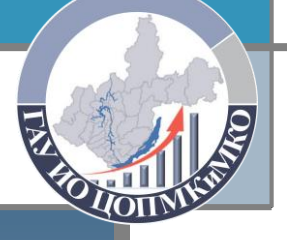

Шаг 5. Внести дополнительные реквизиты

# При необходимости можно внести дополнительные сведения для сужения поиска.

 О Дополнительные реквизиты

 Реквизиты организации
 Введите ИНН, КПП, наименование уполномоченного органа

 Местонахождение уполномоченного органа
 Введите наименование или часть наименования

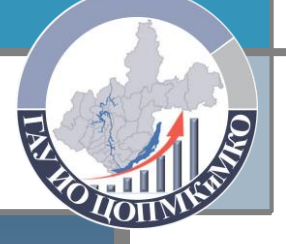

### Шаг 6. Завершить ввод данных

# Необходимо нажать кнопку «Показать».

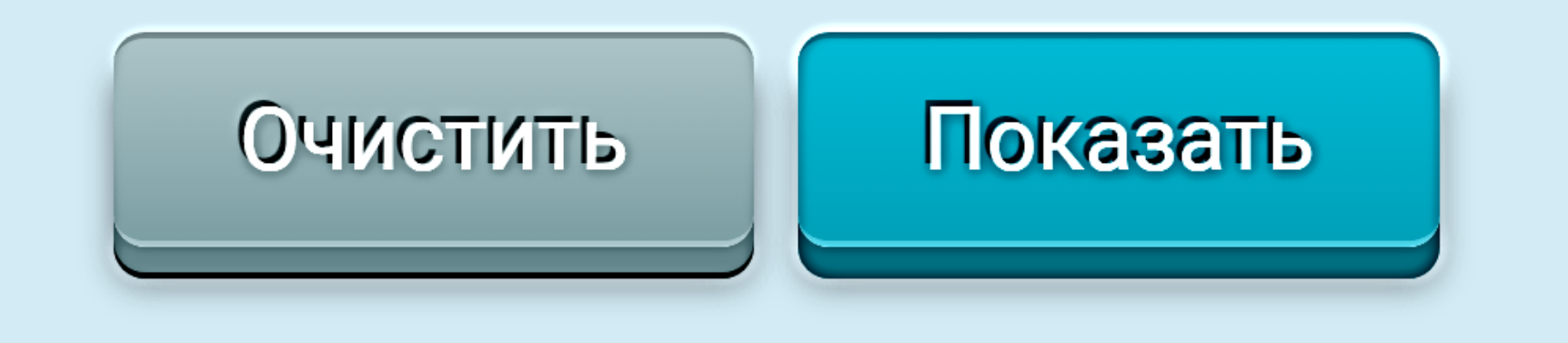